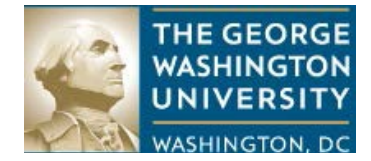

NAVIGATING IBUY+ INVOICE TO DETERMINE INVOICE STATUS OR PAYMENT STATUS

## PURPOSE

The purpose of this document is to provide instructions on navigating iBuy+ Invoice to determine an invoice status or payment status.

# NAVIGATING TO FIND INVOICE STATUS OR PAYMENT STATUS

## **Step by Step Procedures**

Step 1:

## Log into the CONCUR application at <u>https://ibuy.gwu.edu</u> using your GWU system ID and password. This is your single sign-on.

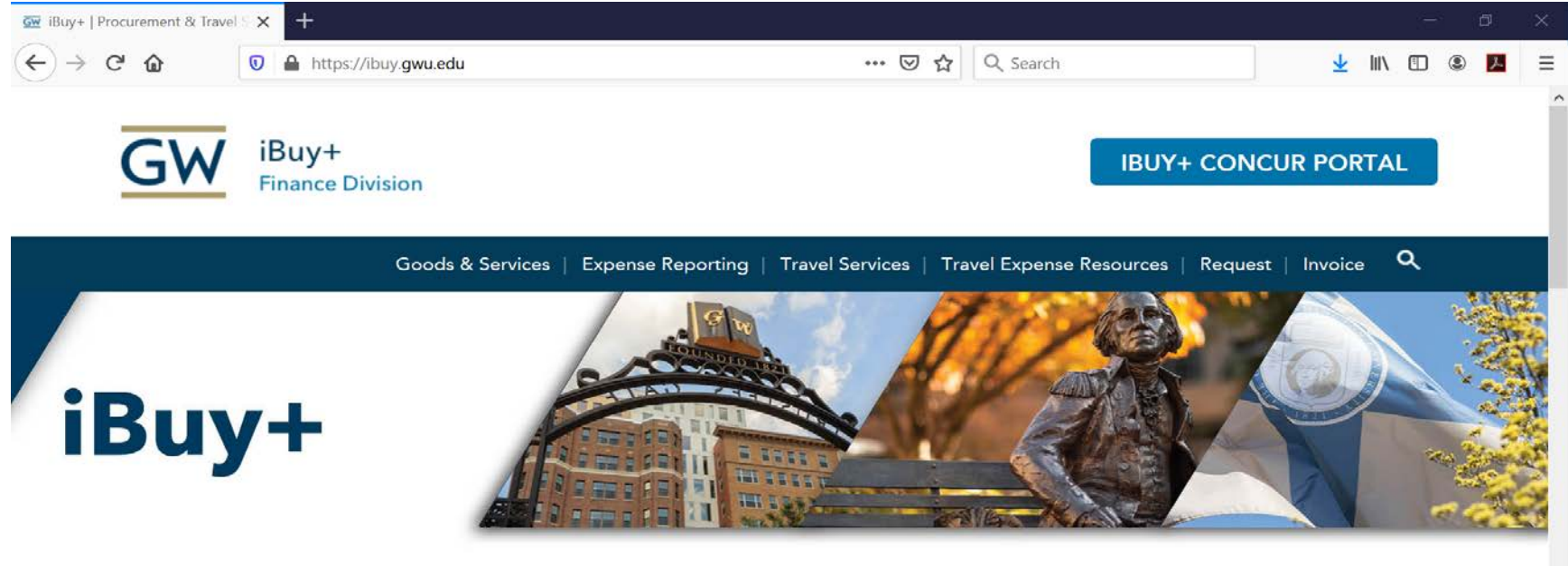

The George Washington University's iBuy+ system provides an efficient and user-friendly one-stop shop for ordering GW's most commonly purchased products, travel bookings, P-Card allocation, employee reimbursement, request submissions (animal orders, pcard applications, etc.), and invoice submissions. iBuy+ is part of the Procurement and Travel Services department.

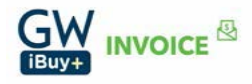

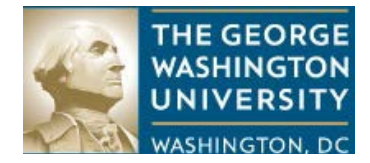

## Step 2:

After logging into iBuy+ invoice, the following screen will appear. Select 'Invoice' from the menu bar.

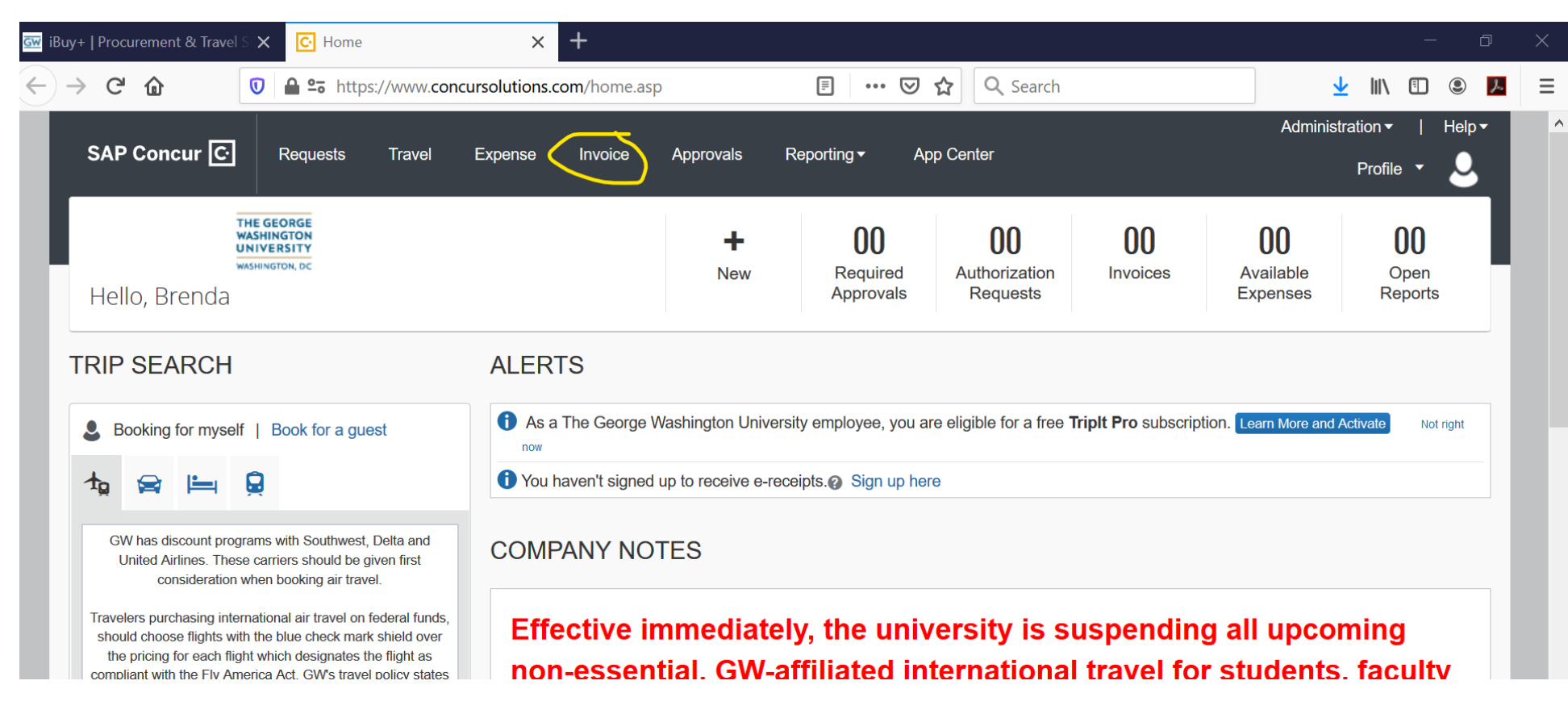

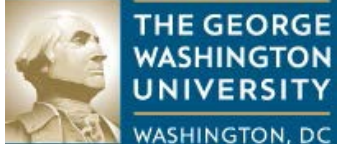

The dashboard is the next screen, after 'Invoice' is selected from the menu.

| ₩ iBuy+   Procurement & Travel S × C Invoice | × +                                    |                         | - 0 X                   |
|----------------------------------------------|----------------------------------------|-------------------------|-------------------------|
| ← → C û                                      | vw.concursolutions.com/nui/invoice     | ••• 👽 🏠 🔍 Search        | 👱 III\ 🗉 🖲 📕 =          |
|                                              |                                        | Departing _ App Contor  | Administration - Help - |
|                                              | vei Expense invoice Approvais          | Reporting  ◆ App Center | Profile 👻 💄             |
| Invoice Manager Create New Invoice           | Processor - Invoice Capture Payments - | Vendor Manager          |                         |
| Invoice Manager                              |                                        |                         |                         |
|                                              |                                        |                         |                         |
| ACTIVE INVOICES                              |                                        |                         |                         |
| 15                                           | 3                                      | 307                     | 280                     |
|                                              |                                        |                         |                         |
|                                              |                                        |                         |                         |
|                                              | Over 12 Hours: 3                       | Over 5 Days: 334        | Over 5 Days: 110        |
| MY TASKS                                     |                                        |                         |                         |
| Invoices                                     | Back Office                            |                         |                         |
| Create New Invoice                           | Unassigned Invoices 3                  |                         |                         |
| Unsubmitted Invoices 0                       | Pending Accounting Review 112          |                         |                         |
|                                              | Linear and Manalary 4                  |                         |                         |

Step 3:

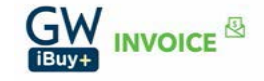

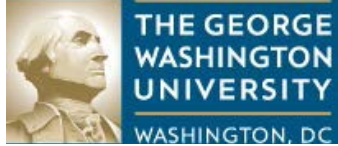

Select 'Processor' on the dashboard screen. When selected, a drop down with three choices will appear: 'Process Invoices', 'Deleted Invoices' and 'Process Invoice Documents'. You will select 'Process Invoices'.

| iBuy+   Procurement & Travel S ★ C Invoice | × +                                  |                                    | - 0                       | $\times$ |
|--------------------------------------------|--------------------------------------|------------------------------------|---------------------------|----------|
| ← → C û 🛛 🔂 🗠 https://                     | /www.concursolutions.com/nui/invoice | 🚥 🗵 🖒 🔍 Search                     | 👱 III\ 🗉 🚇 🖊              | Ξ        |
|                                            |                                      |                                    | Administration -   Help - | ^        |
|                                            | Travel Expense Invoice Approvais     | Reporting - App Center             | Profile 👻 💄               |          |
| Invoice Manager Create New Invoice         | Processor Invoice Capture Payments   | <ul> <li>Vendor Manager</li> </ul> |                           |          |
| Invoice Manager                            |                                      |                                    |                           |          |
| ACTIVE INVOICES                            |                                      |                                    |                           |          |
|                                            |                                      |                                    |                           |          |
| 15                                         | 3                                    | 397                                | 280                       |          |
| Unverified Capture                         | Unassigned Invoices                  | All Unsubmitted Invoices           | All Unapproved Invoices   |          |
| 🛕 Over 48 Hours: 0                         | 🛆 Over 12 Hours: 3                   | 🛆 Over 3 Days: <b>334</b>          | 🛕 Over 5 Days: 118        |          |
| MY TASKS                                   |                                      |                                    |                           |          |
|                                            |                                      |                                    |                           |          |
| Invoices                                   | Back Office                          |                                    |                           |          |
| Create New Invoice                         | Unassigned Invoices 3                |                                    |                           |          |
| Unsubmitted Invoices 0                     | Pending Accounting Review 112        |                                    |                           |          |
|                                            |                                      |                                    |                           | ~        |

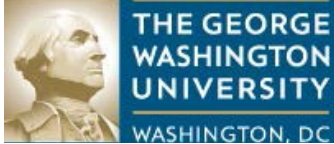

After 'Process Invoices' is selected from the drop down, the following screen will appear.

| Image: Buy+   Procurement & Travel S ×     Image: Invoice Center     ×     +                                                                                                    |                | – 0 ×                     |
|----------------------------------------------------------------------------------------------------|----------------|---------------------------|
| $(\leftarrow \rightarrow \mathbb{C} \ \textcircled{a} \ \textcircled{b} \ \textcircled{b} \ \end{array}{b} \ \textcircled{b} \ \textcircled{b} \ \textcircled{b} \ \textcircled{b} \ \end{array}{b} \ \end{array}{b} \ \textcircled{b} \ \textcircled{b} \ \textcircled{b} \ \end{array}{b} \ \textcircled{b} \ \end{array}{b} \ \textcircled{b} \ \textcircled{b} \ \textcircled{b} \ \end{array}{b} \ \end{array}{b} \ \textcircled{b} \ \textcircled{b} \ \end{array}{b} \ \textcircled{b} \ \end{array}{b} \ \end{array}{b} \ \textcircled{b} \ \end{array}{b} \ \end{array}{b} \ \textcircled{b} \ \end{array}{b} \ \end{array}{b} \ \textcircled{b} \ \end{array}{b} \ \end{array}{b} \ \rule{b} \ \end{array}{b} \ \end{array}{b} \ \rule{b} \ \end{array}{b} \ \rule{b} \ \end{array}{b} \ \rule{b} \ \end{array}{b} \ \rule{b} \ \end{array}{b} \ \rule{b} \ \end{array}{b} \ \rule{b} \ \end{array}{b} \ \rule{b} \ \end{array}{b} \ \rule{b} \ \end{array}{b} \ \rule{b} \ \end{array}{b} \ \rule{b} \ \rule{b} \ \end{array}{b} \ \rule{b} \ \rule{b} \ \rule{b} \ \end{array}{b} \ \rule{b} \ \rule \rule{b} \ \rule{b} \ \rule \rule{b} \ \rule{b} \ \rule{b} \ \rule{b} \ \rule{b} $ | <u>↓</u> III\  | I © 📕 🗏                   |
|                                                                                                    | Administration | n▼   Help▼                |
| SAP Concur C: Requests Travel Expense Invoice Approvals Reporting - App Center                                                                                                    | Pro            | ofile 🔹 💄                 |
| Invoice Manager Create New Invoice Processor  Invoice Capture Payments Vendor Manager                                                                                                    |                |                           |
| Invoices Ready For Processing<br>Group: Global Group<br>Showing invoices created within last 1 year(Change)                                                                                                    | C Approve Ret  | call Invoice To Processor |
| Query   Actions   Group   Preferences  Search: Invoice Name  Begins with                                                                                                    |                | Q   Go To •               |
| Invoice Employe Vendor Invoice Invoice Origin S Approva Payment Request Create D First Ap *Custom First Su Payment Request                                                                                                    | t Comme PO     | Num Latest S              |
| Robert H         Brockhur         ROBERT         55974644         Y         User Add         Accounti         Not Paid         \$920.00         06/25/2020         EFT         06/25/2020         07/18/2020         101195                                                                                                    | 100            | 00232 06/25/2020 🔨        |
| Matched to Purchase Order                                                                                                    |                |                           |
| RITTEN Bowles, RITTEN 5547018 Y User Add Accounti Not Paid \$1,237.50 06/25/2020 06/25/2020 EFT 06/25/2020 07/20/2020 101190                                                                                                    |                | 06/25/2020                |
| EBSCO Bowles, EBSCO I 1000131 Y User Add Accounti Not Paid \$14,367.19 06/25/2020 06/25/2020 EFT 06/25/2020 07/19/2020 101189                                                                                                    | EXEMPT         | 06/25/2020                |
| Mary A D Campbel MARY A 62420GF Y User Add Accounti Not Paid \$280.00 06/25/2020 06/25/2020 EFT 06/25/2020 07/19/2020 101175                                                                                                    | 100            | 0226 06/25/2020           |
| Matched to Purchase Order                                                                                                    |                |                           |
| GAUMARD Lewis, K GAUMA 43290 Y User Add Accounti Not Paid \$11,950.00 06/24/2020 06/25/2020 JP Morg 06/24/2020 06/12/2020 101145                                                                                                    | 100            | 0232 06/24/2020           |
| Matched to Purchase Order                                                                                                    |                |                           |
| MN0624 Oliva, Ja MARGA MN0624 Y User Add Accounti Not Paid \$1,500.00 06/24/2020 06/24/2020 CHECK 06/24/2020 06/24/2020 101142                                                                                                    | Reigelm        | 06/24/2020                |
| Code: MISCREVW, Level: 50; REVIEW: Account 57121 should be reviewed for MISC Income Tax Type assignment.                                                                                                    |                |                           |

#### Step 4:

On the left-hand side of the screen, under Group: Global Group, is a field for setting a date range. It is recommended to set a wide date range, unless you are certain of the date in which the invoice was created in iBuy+ Invoice. Setting a wide range gives the greatest possibility of locating the invoice (or invoices) you are seeking.

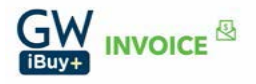

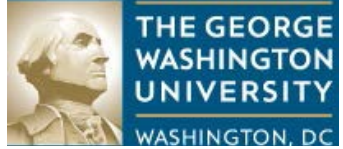

Click on 'Change'. This will allow you to set your data range.

| 🖼 iBuy+   Procurement & Travel S 🗙                   | C Invoice Cent                | ter X                                 | +           |                         |                           |             |            |         |            |            |           |                                  | —           | đ           | $\times$ |
|------------------------------------------------------|-------------------------------|---------------------------------------|-------------|-------------------------|---------------------------|-------------|------------|---------|------------|------------|-----------|----------------------------------|-------------|-------------|----------|
| $\leftarrow \rightarrow$ C $\textcircled{0}$         | 🔒 😋 https://w                 | ww.concursolutions                    | s.com/Expen | se/Payable              | es/CVP_Por                | tal.asp •   | ⊠ ☆        | Q Sea   | arch       |            |           | $\mathbf{\overline{\mathbf{v}}}$ |             | <u>e</u>    | Ξ        |
|                                                      |                               |                                       |             |                         |                           |             |            |         |            |            |           | Administra                       | ation 🕶 🛛 📔 | Help 🗸      |          |
| SAP Concur 🖸                                         | Requests                      | Travel Expense                        | Invoice     | e App                   | orovals                   | Reporting   | • Арр      | Center  |            |            |           |                                  | Profile 🔻   | 2           |          |
| Invoice Manager Crea                                 | ate New Invoice               | Processor -                           | Invoice Ca  | pture                   | Payments -                | Vend        | or Manager |         |            |            |           |                                  |             |             |          |
| Invoices Ready<br>Group: Global Group                | For Pro                       | cessing                               |             |                         |                           |             |            |         | View       | Image      | Send Back | Approve                          |             |             | or       |
| Query • Actions • Group •                            | Preferences                   |                                       |             |                         |                           | Search: Inv | bice Name  |         | ✓ Begins   | with       | ✓         |                                  | Q           | Go To       |          |
| Invoice Employe Vendor                               | . Invoice In                  | voice Origin S                        | Approva     | Payment                 | Request                   | Create D    | First Ap   | *Custom | First Su   | Payment    | Request   | Comme                            | PO Num      | Latest S    |          |
| Robert H Brockhur ROBERT.                            | 55974644                      | Y User Add                            | Accounti    | Not Paid                | \$920.00                  | 06/25/2020  | 06/25/2020 | EFT     | 06/25/2020 | 07/18/2020 | 101195    |                                  | 1000232     | 06/25/2020  | ^        |
| Matched to Purchase Order                            |                               |                                       |             |                         |                           |             |            |         |            |            |           |                                  |             |             |          |
| RITTEN Bowles, RITTEN                                | . 5547018                     | Y User Add                            | Accounti    | Not Paid                | \$1,237.50                | 06/25/2020  | 06/25/2020 | EFT     | 06/25/2020 | 07/20/2020 | 101190    |                                  |             | 06/25/2020  |          |
| EBSCO Bowles, EBSCO I.                               | 1000131                       | Y User Add                            | Accounti    | Not Paid                | \$14,367.19               | 06/25/2020  | 06/25/2020 | EFT     | 06/25/2020 | 07/19/2020 | 101189    | EXEMPT                           |             | 06/25/2020  |          |
| Mary A D Campbel MARY A .                            | 62420GF                       | Y User Add                            | Accounti    | Not Paid                | \$280.00                  | 06/25/2020  | 06/25/2020 | EFT     | 06/25/2020 | 07/19/2020 | 101175    |                                  | 1000226     | 06/25/2020  |          |
| GAUMARD Lewis, K GAUMA     Matched to Purchase Order | . 43290                       | Y User Add                            | Accounti    | Not Paid                | \$11,950.00               | 06/24/2020  | 06/25/2020 | JP Morg | 06/24/2020 | 06/12/2020 | 101145    |                                  | 1000232     | 06/24/2020  |          |
| MN0624 Oliva, Ja MARGA                               | . MN0624<br>REVIEW: Account 5 | Y User Add<br>7121 should be reviewed | Accounti    | Not Paid<br>ne Tax Type | \$1,500.00<br>assignment. | 06/24/2020  | 06/24/2020 | CHECK   | 06/24/2020 | 06/24/2020 | 101142    | Reigelm                          |             | 06/24/2020  |          |
| K <   Page 1 of 5   >                                | ж I Ф                         |                                       |             |                         | _                         |             |            |         |            |            |           | Displaying 1 -                   | 25 of 111   | Send to Exc | el       |

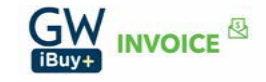

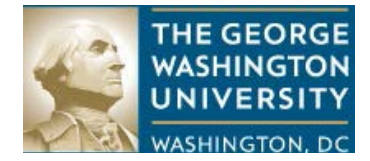

# Step 5:

After clicking on 'Change', set the date range. In the example below, the date range of 03/01/2019 to 06/25/2020 is set.

| Image: Buy+   Procurement & Travel S ×     Image: Invoice Center     ×     +                                                                                                    | _                        | đ X             |
|----------------------------------------------------------------------------------------------------|--------------------------|-----------------|
| ← → C                                                                                                    | <u>↓</u> III\ 🗊          |                 |
|                                                                                                    | Administration -         | Help 🕶          |
| SAP Concur C Requests Travel Expense Invoice Approvals Reporting - App Center                                                                                                    | Profile 🔻                |                 |
| Invoice Manager Create New Invoice Processor  Invoice Capture Payments Vendor Manager                                                                                                    |                          |                 |
| Invoices Ready For Processing<br>Group: Global Group<br>Showing invoices created within 03/01/2019 and 06/25/2020 (Cefault)                                                                                                    | Approve Recall Invoid    | ce To Processor |
| Query •     Actions •     Group •     Preferences     Search: Invoice Name     •     Begins with     •                                                                                                    | Q                        | Go To 🔹         |
| Invoice Employe Vendor Invoice Invoice Origin S Approva Payment Request Create D First Ap *Custom First Su Payment Request                                                                                                    | t Comme PO Num           | Latest S        |
| Robert H         Brockhur         ROBERT         55974644         Y         User Add         Accounti         Not Paid         \$920.00         06/25/2020         EFT         06/25/2020         07/18/2020         101195           Matched to Purchase Order         Image: Comparison of the purchase of the purchase of the | 1000232                  | 06/25/2020 🔨    |
| RITTEN         Bowles,         RITTEN         5547018         Y         User Add         Accounti         Not Paid         \$1,237.50         06/25/2020         EFT         06/25/2020         07/20/2020         101190                                                                                                    |                          | 06/25/2020      |
| EBSCO Bowles, EBSCO I 1000131 Y User Add Accounti Not Paid \$14,367.19 06/25/2020 06/25/2020 EFT 06/25/2020 07/19/2020 101189                                                                                                    | EXEMPT                   | 06/25/2020      |
| Mary A D Campbel MARY A 62420GF Y User Add Accounti Not Paid \$280.00 06/25/2020 06/25/2020 EFT 06/25/2020 07/19/2020 101175                                                                                                    | 1000226                  | 06/25/2020      |
| GAUMARD Lewis, K GAUMA 43290 Y User Add Accounti Not Paid \$11,950.00 06/24/2020 06/25/2020 JP Morg 06/24/2020 06/12/2020 101145      Matched to Purchase Order                                                                                                    | 1000232                  | 06/24/2020      |
| MN0624         Oliva, Ja         MARGA         MN0624         Y         User Add         Accounti         Not Paid         \$1,500.00         06/24/2020         CHECK         06/24/2020         06/24/2020         06/24/2020         06/24/2020         06/24/2020         06/24/2020         06/24/2020         06/24/2020         06/24/2020         06/24/2020         06/24/2020         06/24/2020         06/24/2020         06/24/2020         06/24/2020         06/24/2020         06/24/2020         06/24/2020         06/24/2020         06/24/2020         06/24/2020         06/24/2020         06/24/2020         06/24/2020         06/24/2020         06/24/2020         06/24/2020         06/24/2020         06/24/2020         06/24/2020         06/24/2020         06/24/2020         06/24/2020         06/24/2020         06/24/2020         06/24/2020         06/24/2020         06/24/2020         06/24/2020         06/24/2020         06/24/2020         06/24/2020         06/24/2020         06/24/2020         06/24/2020         06/24/2020         06/24/2020         06/24/2020         06/24/2020         06/24/2020         06/24/2020         06/24/2020         06/24/2020         06/24/2020         06/24/2020         06/24/2020         06/24/2020         06/24/2020         06/24/2020         06/24/2020         06/24/2020         06/24/2020                                                                                                    | Reigelm                  | 06/24/2020      |
| K K Page 1 of 5   > >   ¢                                                                                                    | Displaying 1 - 25 of 111 | Send to Excel   |

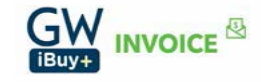

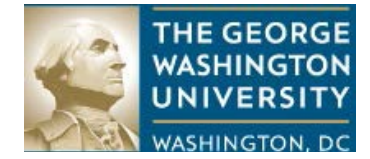

After the date range is set, searching for the invoice (or invoices) is next. The search fields are located on the right hand side, directly opposite of the date range fields.

The first two fields offer selections via a drop down menu.

| Image: Buy+   Procurement & Travel S ×     Image: Conternation of the second second seco | – 0 X                                  |
|----------------------------------------------------------------------------------------------------|----------------------------------------|
| ← → C û 🗊 🖴 thttps://www.concursolutions.com/Expense/Payables/CVP_Portal.asp# … 🗵 🏠 🔍 Search                                                                                                    | ⊻ III\ 🗊 🔍 📕 Ξ                         |
|                                                                                                    | Administration -   Help -              |
| SAP Concur C. Requests Travel Expense Invoice Approvals Reporting - App Center                                                                                                    | Profile 🔻 💄                            |
| Invoice Manager Create New Invoice Processor  Invoice Capture Payments Vendor Manager                                                                                                    |                                        |
| Invoices Ready For Processing<br>Group: Global Group<br>Showing invoices created within 03/01/2019 and 06/25/2020 (Default)                                                                                                    | Approve Recall Invoice To Processor    |
| Query •     Actions •     Group •     Preferences       Search:     Invoice Name     •     Begins with     •                                                                                                    |                                        |
| Invoice Employe Vendor Invoice Invoice Origin S Approva Payment Request Create D First Ap *Custom First Su Payment Request                                                                                                    | t Comme PO Num Latest S                |
| Robert H         Brockhur         ROBERT         55974644         Y         User Add         Accounti         Not Paid         \$920.00         06/25/2020         0EFT         06/25/2020         07/18/2020         101195                                                                                                    | 1000232 06/25/2020 🔨                   |
| Matched to Purchase Order                                                                                                    |                                        |
| RITTEN Bowles, RITTEN 5547018 Y User Add Accounti Not Paid \$1,237.50 06/25/2020 06/25/2020 EFT 06/25/2020 07/20/2020 101190                                                                                                    | 06/25/2020                             |
| EBSCO Bowles, EBSCO I 1000131 Y User Add Accounti Not Paid \$14,367.19 06/25/2020 06/25/2020 EFT 06/25/2020 07/19/2020 101189                                                                                                    | EXEMPT 06/25/2020                      |
| Mary A D Campbel MARY A 62420GF Y User Add Accounti Not Paid \$280.00 06/25/2020 06/25/2020 EFT 06/25/2020 07/19/2020 101175                                                                                                    | 1000226 06/25/2020                     |
| Matched to Purchase Order                                                                                                    |                                        |
| GAUMARD Lewis, K GAUMA 43290 Y User Add Accounti Not Paid \$11,950.00 06/24/2020 06/25/2020 JP Morg 06/24/2020 06/12/2020 101145                                                                                                    | 1000232 06/24/2020                     |
| Matched to Purchase Order                                                                                                    |                                        |
| MN0624 Oliva, Ja MARGA MN0624 Y User Add Accounti Not Paid \$1,500.00 06/24/2020 06/24/2020 CHECK 06/24/2020 06/24/2020 101142                                                                                                    | Reigelm 06/24/2020                     |
| ACode: MISCREVW, Level: 50; REVIEW: Account 57121 should be reviewed for MISC Income Tax Type assignment.                                                                                                    | <u> </u>                               |
| K <   Page 1 of 5   > >   0                                                                                                    | Displaying 1 - 25 of 109 Send to Excel |

The first field offers many search options to locate an invoice or a group of invoices.

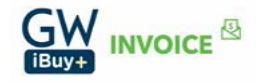

| THE GEORGE<br>WASHINGTON<br>UNIVERSITY<br>WASHINGTON, DC                                                                                                    | AYMENT STATUS                      |          |
|----------------------------------------------------------------------------------------------------|------------------------------------|----------|
| Image: Buy+   Procurement & Travel S x     Image: Invoice Center     x                                                                                                    | — (                                | s ×      |
| ← → C 🏠 🛛 🖉 🖨 "# https://www.concursolutions.com/Expense/Payables/CVP_Portal.asp# … 🗵 🏠 🔍 Search                                                                                                    | ⊻ III\ 🗉 🔍                         | ト        |
|                                                                                                    | Administration -   Help            | ) -      |
| SAP Concur C Requests Travel Expense Invoice Approvals Reporting - App Center                                                                                                    | Profile 🔻 🔎                        |          |
| Invoice Manager Create New Invoice Processor  Invoice Capture Payments  Vendor Manager                                                                                                    |                                    |          |
| Invoices Ready For Processing<br>Group: Global Group<br>Showing invoices created within 03/01/2019 and 06/25/2020 (Default)                                                                                                    | d Back Approve Recall Invoice To P | rocessor |
| Query •     Actions •     Group •     Preferences     Search:     Invoice Name     •     Begins with     •                                                                                                    |                                    | Go To 🔹  |
| Invoice Employe Vendor Invoice Invoice Origin S Approva Payment Request Creat Invoice Name Association Stream Association (Created Request Key Association Stream) (Created Request Key Association Stream) (Create | equest Comme PO Num Lates          | t S      |
| Robert H       Brockhur       ROBERT       55974644       Y       User Add       Accounti       Not Paid       \$920.00       06/25/20       Transaction ID       \$/25/2020       07/18/2020       11         Matched to Purchase Order       Employee Last Name       Employee Last Name       Employee Last Name       Employee Last Name                                                                                                    | 01195 1000232 06/25                | /2020    |
| RITTEN         Bowles,         RITTEN         5547018         Y         User Add         Accounti         Not Paid         \$1,237.50         06/25/20         Employee First Name         \$/25/2020         07/20/2020         11/20/2020         11/20/2020         11/20/2020         11/20/2020         11/20/2020         11/20/2020         11/20/2020         11/20/2020         11/20/2020         11/20/2020         11/20/2020         11/20/2020         11/20/2020         11/20/2020         11/20/2020         11/20/2020         11/20/2020         11/20/2020         11/20/2020         11/20/2020         11/20/2020         11/20/2020         11/20/2020         11/20/2020         11/20/2020         11/20/2020         11/20/2020         11/20/2020         11/20/2020         11/20/2020         11/20/2020         11/20/2020         11/20/2020         11/20/2020         11/20/2020         11/20/2020         11/20/2020         11/20/2020         11/20/2020         11/20/2020         11/20/2020         11/20/2020         11/20/2020         11/20/2020         11/20/2020         11/20/2020         11/20/2020         11/20/2020         11/20/2020         11/20/2020         11/20/2020         11/20/2020         11/20/2020         11/20/2020         11/20/2020         11/20/2020         11/20/2020         11/20/2020         11/20/2020         11/20/2020                                                                                                    | 01190 06/25                        | /2020    |
| EBSCO Bowles, EBSCO I 1000131         Y         User Add Accounti         Not Paid         \$14,367.19         06/25/20         Check Number         1/25/2020         07/19/2020         1/1           Latest Submit Date <td>01189 EXEMPT 06/25</td> <td>/2020</td>                                                                                                    | 01189 EXEMPT 06/25                 | /2020    |
| Mary A D Campbel MARY A 62420GF Y User Add Accounti Not Paid \$280.00 06/25/26 Approval Status i/25/2020 07/19/2020 10 Payment Status Payment Status Invision Descripted                                                                                                    | 01175 1000226 06/25                | /2020    |
| GAUMARD Lewis, K GAUMA 43290 Y User Add Accounti Not Paid \$11,950.00 06/24/20 10 1/24/2020 06/12/2020 10 1/24/2020 06/12/2020 10 1/24/2020 10 1/24/2000 10 1/24/2000 10 1/24/2000 10 1/2000 10000 100000000000000000                         | 01145 1000232 06/24                | /2020    |
| MN0624 Oliva, Ja MARGA MN0624 Y User Add Accounti Not Paid \$1,500.00 06/24/20 Vendor Name                                                                                                    | 01142 Reigelm 06/24                | /2020    |
| Code: MISCREVW, Level: 50; REVIEW: Account 57121 should be reviewed for MISC Income Tax Type assignment.                                                                                                    |                                    |          |
|                                                                                                    |                                    | V        |
|                                                                                                    | Displaying 1 - 25 of 109 Send      | to Excel |

The second field offers options to aid a wider search.

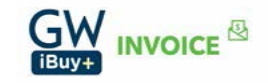

| THE GEORGE<br>WASHINGTON<br>UNIVERSITY<br>WASHINGTON, DC                                   | NAVI                       | GATING IBUY            | + INVOIC       | e to de                  | TERMI      | NE INV( | DICE STA                | TUS OF     | R PAYN  | /IENT ST/      | TUS       |               |     |
|--------------------------------------------------------------------------------------------|----------------------------|------------------------|----------------|--------------------------|------------|---------|-------------------------|------------|---------|----------------|-----------|---------------|-----|
| iBuy+∣Procurement & Travel S 🗙 💽 Invoice C                                                 | enter X                    | +                      |                |                          |            |         |                         |            |         |                |           | đ             |     |
| $(\leftarrow) \rightarrow$ C $\triangle$ $\heartsuit$ https:/                              | /www.concursolutions       | .com/Expense/Payal     | bles/CVP_Por   | -tal.asp# •              | ⊠ ☆        | Q Se    | arch                    |            |         | ⊻              | III\ 🗉    | ه             | Ξ   |
|                                                                                            |                            |                        |                |                          |            |         |                         |            |         | Administr      | ation 🕶 🔰 | Help 🕶        |     |
| SAP Concur C Requests                                                                      | Travel Expense             | e Invoice A            | pprovals       | Reporting                | • Арр      | Center  |                         |            |         |                | Profile 🔻 | ٩             |     |
| Invoice Manager Create New Invoic                                                          | e Processor •              | Invoice Capture        | Payments •     | <ul> <li>Vend</li> </ul> | or Manager |         |                         |            |         |                |           |               |     |
| Invoices Ready For Pr<br>Group: Global Group<br>Showing invoices created within 03/01/2019 | OCESSING                   | ofault)                |                |                          |            |         | View                    | Image      |         | Approve        |           | ce To Process | sor |
| Query  Actions  Group  Preferences                                                         |                            |                        |                | Search: Inve             | oice Name  |         | ✓ Begins v              | vith       | •       |                | Q         | Go To         | •   |
| Invoice Employe Vendor Invoice                                                             | Invoice Origin S           | Approva Payment.       | Request        | Create D                 | First Ap   | *Custom | Firs Contains           | vith       | equest. | Comme          | PO Num    | Latest S      |     |
| Robert H Brockhur ROBERT 55974644     Matched to Purchase Order                            | Y User Add                 | Accounti Not Paid      | \$920.00       | 06/25/2020               | 06/25/2020 | EFT     | 06/2 Ends wit<br>Equals | h          | 01195   |                | 1000232   | 06/25/2020    | ^   |
| RITTEN Bowles, RITTEN 5547018                                                              | Y User Add                 | Accounti Not Paid      | \$1,237.50     | 06/25/2020               | 06/25/2020 | EFT     | 06/25/2020              | 07/20/2020 | 101190  |                |           | 06/25/2020    |     |
| EBSCO Bowles, EBSCO I 1000131                                                              | Y User Add                 | Accounti Not Paid      | \$14,367.19    | 06/25/2020               | 06/25/2020 | EFT     | 06/25/2020              | 07/19/2020 | 101189  | EXEMPT         |           | 06/25/2020    |     |
| Mary A D Campbel MARY A 62420GF                                                            | Y User Add                 | Accounti Not Paid      | \$280.00       | 06/25/2020               | 06/25/2020 | EFT     | 06/25/2020              | 07/19/2020 | 101175  |                | 1000226   | 06/25/2020    |     |
| GAUMARD Lewis, K GAUMA 43290                                                               | Y User Add                 | Accounti Not Paid      | \$11,950.00    | 06/24/2020               | 06/25/2020 | JP Morg | 06/24/2020              | 06/12/2020 | 101145  |                | 1000232   | 06/24/2020    |     |
| MN0624 Oliva, Ja MARGA MN0624                                                              | Y User Add                 | Accounti Not Paid      | \$1,500.00     | 06/24/2020               | 06/24/2020 | CHECK   | 06/24/2020              | 06/24/2020 | 101142  | Reigelm        |           | 06/24/2020    |     |
| Code: MISCREVW, Level: 50; REVIEW: Account                                                 | t 57121 should be reviewed | for MISC Income Tax Ty | pe assignment. |                          |            |         |                         |            |         |                |           |               |     |
|                                                                                            |                            |                        |                |                          |            |         |                         |            |         | Displaying 1 - | 25 of 109 | Send to Exc   | ¥   |

## Step 6:

Establish your search criteria. In the following example, we will search for an invoice for a vendor named Renaissance Unemployment using the vendor name *contains* 'Renaissance Unemploy'. After populating the partial name, click the magnifying glass to begin the search.

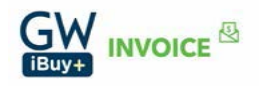

| THE GEORGE<br>WASHINGTON<br>UNIVERSITY                                                                           | NAVIGATING IBUY+ INVOICE TO DETERMINE INVOICE STATUS OR PAY                                                     | MENT STATUS                           |
|----------------------------------------------------------------------------------------------------|----------------------------------------------------------------------------------------------------|---------------------------------------|
| WASHINGTON, DC                                                                                                   | × +                                                                                                    | – a X                                 |
| $\leftarrow$ $\rightarrow$ C $\Diamond$                                                                          | ursolutions.com/Expense/Pavables/CVP. Portal.asp. •••• 🔽 🛠 Q. Search                                            |                                       |
|                                                                                                    |                                                                                                    | Administration                        |
| SAP Concur C Requests Travel                                                                                     | Expense Invoice Approvals Reporting - App Center                                                                |                                       |
| Invoice Manager Create New Invoice Proce                                                                         | essor ▼ Invoice Capture Payments ▼ Vendor Manager                                                               | Ŭ                                     |
| Search Results<br>Group: Global Group                                                                            | View Image Send Back                                                                                            | K Approve Recall Invoice To Processor |
| Showing invoices created within last 1 year(Change)                                                              |                                                                                                    |                                       |
| Query   Actions  Group   Preferences                                                                             | Search: Vendor Name   Contains  Rem                                                                             | naissance Unemploy 🗙 🔍 🛛 Go To 🔻      |
| Invoice Employe Vendor Invoice Invoice                                                                           | Origin S Approva Payment Request Create D First Ap *Custom First Su Payment Request                             | st Comme PO Num Latest S              |
| STE Aud Balolou, WORLD INV1114 Y                                                                                 | User Add Approved Paid \$136.80 01/16/2020 01/16/2020 EFT 01/16/2020 01/31/2020 84278                           | 01/16/2020                            |
| Code: FGNACC1, Level: 50; Services performed overseas shou<br>https://taxdepartment.gwu.edu/schedule-f-reporting | uld be charged to a foreign account, such as 55161, 55404, 55405, etc. See the full list of foreign accounts at |                                       |
| STAP Tai Balolou, WORLD INV1101 Y                                                                                | User Add Approved Paid \$304.00 01/17/2020 01/20/2020 EFT 01/17/2020 01/31/2020 84383                           | PO exem 01/17/2020                    |
| Code: FGNACCT, Level: 50; Services performed overseas shou<br>https://taxdepartment.gwu.edu/schedule-f-reporting | uld be charged to a foreign account, such as 55161, 55404, 55405, etc. See the full list of foreign accounts at |                                       |
| STE GE Balolou, WORLD INV1101 Y                                                                                  | User Add Approved Paid \$125.40 01/17/2020 01/20/2020 EFT 01/17/2020 01/31/2020 84385                           | PO Exe 01/17/2020                     |
| Code: FGNACCT, Level: 50; Services performed overseas shouhttps://taxdepartment.gwu.edu/schedule-f-reporting     | uld be charged to a foreign account, such as 55161, 55404, 55405, etc. See the full list of foreign accounts at |                                       |
| STAP Sp Balolou, WORLD INV0110 Y                                                                                 | User Add Approved Paid \$285.00 01/17/2020 01/20/2020 EFT 01/17/2020 01/31/2020 84397                           | PO Exe 01/17/2020                     |
| Code: FGNACCT, Level: 50; Services performed overseas shou<br>https://taxdepartment.gwu.edu/schedule-f-reporting | uld be charged to a foreign account, such as 55161, 55404, 55405, etc. See the full list of foreign accounts at |                                       |
| STAP R Balolou, WORLD INV0110 Y                                                                                  | User Add Approved Paid \$290.70 01/17/2020 01/20/2020 EFT 01/17/2020 01/10/2020 84413                           | PO exem 01/17/2020                    |
| Code: FGNACCT, Level: 50; Services performed overseas shou                                                       | uld be charged to a foreign account, such as 55161, 55404, 55405, etc. See the full list of foreign accounts at | ~                                     |

## Step 7:

Review the search results. For our example, two invoices were located for Renaissance Unemployment Insurance. Both invoices are approved and are paid.

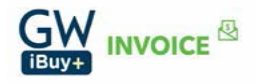

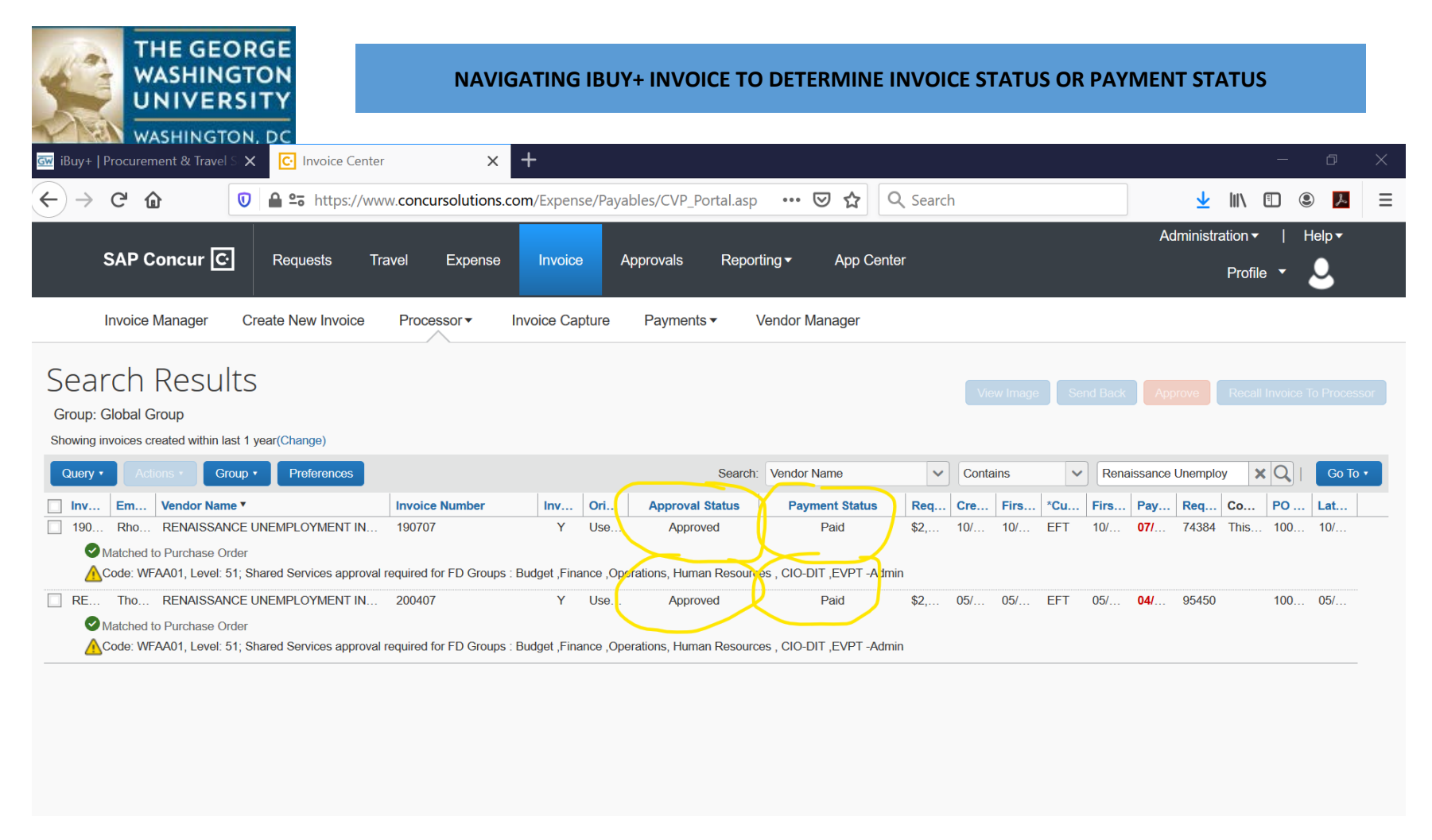

#### Step 8:

To view the payment details (payment number and payment date), click on the desired invoice. The following screen will appear. Using the scroll bar on the right hand side of the screen, scroll until the payment details are visible in the Invoice Details screen.

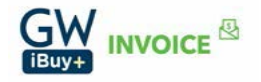

| WASHINGTON                                                                          | NAVIGATING IE                             | BUY+ INVOICE TO E               | DETERMINE INVOICE STA | ATUS OR PAYMENT STATUS                     |
|-------------------------------------------------------------------------------------|-------------------------------------------|---------------------------------|-----------------------|--------------------------------------------|
| iBuy+   Procurement & Travel S X                                                    | er × +                                    |                                 |                       | - 0                                        |
| ) → C' 1 10 10 10 10 10 10 10 10 10 10 10 10 1                                      | ww.concursolutions.com/Expense/           | 'Payables/CVP_Portal.asp        | ••• 🗵 🟠 🔍 Search      | 👱 III\ 🗉 🙁 📕                               |
|                                                                                     |                                           |                                 |                       | Administration -   Help -                  |
| SAP Concur C· Requests                                                              | Travel Expense Invoice                    | Approvals Reportino             | g  ▼ App Center       | Profile 🔻 💄                                |
| Invoice Manager Create New Invoice                                                  | Processor • Invoice Captu                 | re Payments <b>▼</b> Ver        | ndor Manager          |                                            |
| 90707<br>Actions • Details •<br>xceptions<br>Invoice Shared Services approval requi | red for FD Groups : Budget ,Finance ,Oper | ations, Human Resources , CIO-D | IT ,EVPT -Admin       | Hide Excepti                               |
| voice Purchase Order Matching Summary                                               |                                           |                                 |                       | Markada D                                  |
| Vendor Information «<br>RENAISSANCE UNEMPLOYMENT INSURANCE                          | Policy                                    | PO Number                       | PO Approval Status    | PO Total Active Encumbrance                |
| PO BOX 5108                                                                         | PO Payment Request Policy                 | 1000222297                      | Approved              | 10,000.00                                  |
| ARLINGTON VA                                                                        | W8 Received                               | W8 Expiration Date              | WCF Expiration Date   | Are All Services Performed Outside the US? |
| 22205-0208                                                                          | WOINCCONCO                                |                                 |                       |                                            |

The following screen shows the invoice was paid on 11/04/2019.

| THE GEORGE<br>WASHINGTON<br>UNIVERSITY                                                                                                    | NAVIGATING                              | IBUY+ INVOICE TO                | DETERMINE INVOICE STAT | US OR PAYMENT STA | <b>ATUS</b>    |
|----------------------------------------------------------------------------------------------------|-----------------------------------------|---------------------------------|------------------------|-------------------|----------------|
| iBuy+   Procurement & Travel S X C Invoice Cent                                                                                                    | er 🗙 🕂                                  |                                 |                        |                   | - 0 ×          |
| -) → C' û 🚺 🖬 🖙 https://w                                                                                                    | ww.concursolutions.com/Expense          | e/Payables/CVP_Portal.asp       | ••• 🖻 🟠 🔍 Search       | <u>*</u>          | III\ 🗉 🙁 🗡 🗄   |
| SAP Concur C Requests                                                                                                    | ravel Expense Invoice                   | Approvals Reporti               | ng                     | Administra        | ation          |
| Invoice Manager Create New Invoice                                                                                                    | Processor  Invoice Cap                  | ture Payments ▼ Ve              | andor Manager          |                   |                |
| Actions   Details  Actions  Details  Actions  Actions  Details  Actions  Actions  Ac | red for FD Groups : Budget ,Finance ,Op | erations, Human Resources , CIO | DIT ,EVPT -Admin       |                   | Hide Exception |
| Invoice Purchase Order 🔗 Matching Summary                                                                                                    | Invoice Details                         |                                 |                        |                   |                |

The Check Number field in iBuy+ Invoice populates the payment document number from EAS. This field should <u>not</u> be used to identify the payment method. To identify the payment method, using the scroll bar on the right hand side again, scroll up until you see the payment method in the Invoice Details screen.

The invoice was paid by EFT. Therefore, it was paid electronically and the funds were directed to the supplier's bank account on their supplier master record. Refer to the screen-print below.

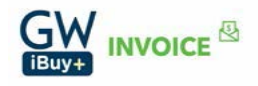

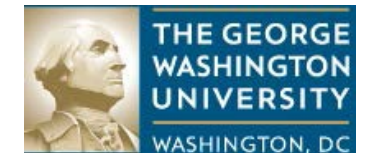

| <mark>G₩</mark> iBuy+ | Procurement & Travel S 🗙 🖸 Invoice Cen                     | ter × +                                    |                                   |                                |                   | – 0 ×                       |
|-----------------------|------------------------------------------------------------|--------------------------------------------|-----------------------------------|--------------------------------|-------------------|-----------------------------|
| €→                    | C 🛈 🖬 🖘 https://v                                          | www.concursolutions.com/Expense/           | /Payables/CVP_Portal.asp          | •• 😎 🏠 🔍 Search                | <u>*</u>          | III\ 🗉 🙁 📕                  |
|                       | SAP Concur C Requests                                      | Travel Expense Invoice                     | Approvals Reporting <del>-</del>  | App Center                     | Administr         | ation▼   Help▼<br>Profile ▼ |
|                       | Invoice Manager Create New Invoice                         | Processor  Invoice Captu                   | re Payments - Vendo               | or Manager                     |                   |                             |
| Invoice<br>190        | )707                                                       |                                            |                                   |                                |                   | Status: Approved            |
| Actions<br>Excep      | • Details •<br>tions                                       |                                            |                                   |                                |                   | Hide Exceptions             |
| A Inv                 | oice Shared Services approval requ                         | ired for FD Groups : Budget ,Finance ,Oper | ations, Human Resources , CIO-DIT | ,EVPT -Admin                   |                   |                             |
| Invoice               | Purchase Order 🔮 Matching Summary                          |                                            |                                   |                                |                   |                             |
|                       | Vendor Information                                         | K Invoice Details                          |                                   |                                |                   | View Invoice                |
|                       | RENAISSANCE UNEMPLOYMENT INSURANCE                         | 06/30/2019                                 | US, Dollar                        | 2,550.00                       | 0.00              | ^                           |
|                       | PO BOX 5108                                                | Request Total                              | Grant/Non Grant                   |                                | Processing Type   |                             |
|                       | ARLINGTON,VA                                               | 2,330.00                                   |                                   | (018003) OFFICE OF FINANCIAL S | Standard          |                             |
|                       | 22203-0200                                                 | FET                                        | 25                                | Payment Due Date               | Mail Instructions |                             |
|                       | Vendor Code: 237830<br>Address Code: ARLINGTON- 02<br>View | Special Handling Detail                    | Special Handling Code             | ✓ Is Emergency Check Run       | Pay Group         | <b>`</b>                    |
|                       |                                                            |                                            |                                   |                                |                   | *                           |

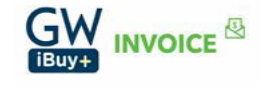

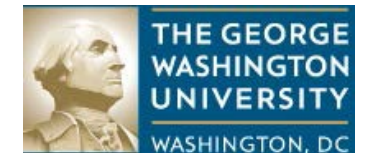

## DEFINITIONS

#### **Invoice Status:**

Approval status is the status of the invoice. Each invoice will have one of the following statuses.

- Not submitted
  - The invoice resides with the end-user, referred to as the submitter. It has not been submitted for approval.
- Returned to the employee
  - The invoice has been returned to the employee (the submitter) for corrective action by an approval. The explanation for the return is typically found in the 'Comments'.
- Pending approval
  - The invoice has been submitted for approval and is pending the approval of the individual identified. For example: Showing invoices created within last 1 year(Change)

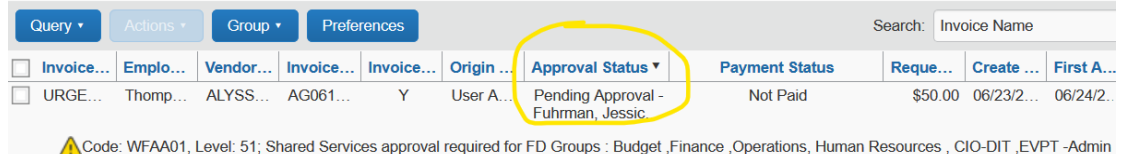

- Accounting Review
  - The invoice has been routed to Accounts Payable (AP) for review. Following AP's review, the invoice is eligible to be extracted. This means the invoice will be included in file that will be imported into EAS.
- Approved
  - The invoice is fully approved.

#### **Payment Status:**

Payment status is the status of the payment on the invoice. Payment statuses are as follows.

- Not Paid – The invoice has not been imported into EAS.

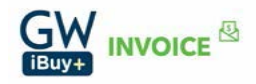

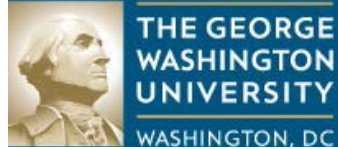

- Extracted The invoice has imported into EAS and will be paid based on its payment terms.
- Not Paid Invoice has posted to EAS. Payment will be disbursed when payment terms are met.
- Paid Invoice is paid.

### **Payment Methods:**

- Check
  - Invoice was paid by a paper check.
- EFT
  - Invoice was paid electronically via a EFT. The funds will deposit into the supplier's bank account on the supplier master record. Allow two to three business days after the payment date for the funds to be deposited.
- Wire Manual
  - Invoice was paid by a wire transfer through Treasury Services. Invoices requiring payment in non-USD are typically paid through Treasury Services.
- SUA
  - JP Morgan's Single-Use Accounts (SUA) is an electronic payment solution that uses a virtual credit card. Under the program, suppliers who enroll will be paid by a one-time use eCredit card. Each time a payment is disbursed to the supplier, a secured e-mail message will be sent with the eCredit card information. Using this information the supplier can process the payment transaction using their credit card processor and receive their funds immediately. Upon enrollment in the SUA program, the supplier's payment method in the supplier record is changed to SUA and payment terms are changed to 'immediate'. The supplier will no longer be subject to terms of payment 30 days after the invoice date.
- Wire Domestic
  - Wire transfer disbursed through EAS by Accounts Payable. The payment is directed to a bank account held in the United States and uses USD currency.
- Wire International
  - Wire transfer disbursed through EAS by Accounts Payable. The payment is directed to an international bank account in USD currency.

## TIPS

- Data results from a search can be exported into Excel by using the 'Send to Excel' feature located at the bottom right hand corner of the screen.

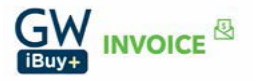

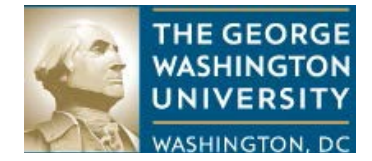

| Image: Shredding Servic: X       Image: Solution content of the service of the service | × + – @ ×                             |
|----------------------------------------------------------------------------------------------------|---------------------------------------|
| ← → C ① ① A Search ♥ A Search                                                                                                    | ⊻ II\ 🗉 🔍 📕 Ξ                         |
|                                                                                                    | Administration                        |
| SAP Concur C Requests Travel Expense Invoice Approvals Reporting - App Center                                                                                                    | Profile 🔻 💄                           |
| Invoice Manager Create New Invoice Processor  Invoice Capture Payments  Vendor Manager                                                                                                    |                                       |
| Search Results<br>Group: Global Group<br>Showing invoices created within last 1 year(Change)                                                                                                    | Approve Recall Invoice To Processor   |
| Query •     Actions •     Group •     Preferences     Search:     Vendor Name     Vendor Name     REN/                                                                                                    | AISSANCE UNEMPL( X Q   Go To •        |
| Invoic Emplo Vendor Name Invoic Invoic Origin Appro Payme Reque Create First A *Custo First S Payme R                                                                                                    | eque Comm PO Nu Latest                |
| RENAL Ihomp RENAISSANCE UNEMPLOYMENT INSUR 200407 Y User A Approv Paid \$2,550 05/12/ 05/14/ EFT 05/13/ 04/26/ 9: Matched to Purchase Order Code: WFAA01, Level: 51; Shared Services approval required for FD Groups : Budget ,Finance ,Operations, Human Resources , CIO-DIT ,EVPT -Admin                                                                                                    | 5450 10002 05/13/                     |
| 190707 Rhode RENAISSANCE UNEMPLOYMENT INSUR 190707 Y User A Approv Paid \$2,550 10/14/ 10/28/ EFT 10/22/ 07/25/ 74                                                                                                    | 4384 This sh 10002 10/29/             |
| Matched to Purchase Order  Matched to Purchase Order  Code: WFAA01, Level: 51; Shared Services approval required for FD Groups : Budget ,Finance ,Operations, Human Resources , CIO-DIT ,EVPT -Admin                                                                                                    |                                       |
|                                                                                                    | Displaying 1 2 of 2 Soud to Excel     |
|                                                                                                    | Displaying 1 - 2 of 2   Send to Excel |

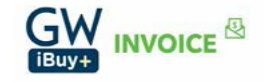